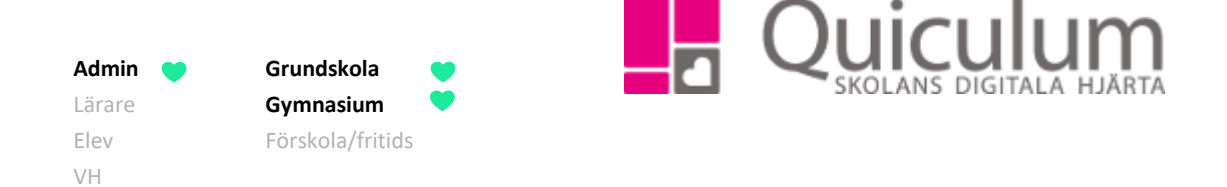

## Föra över betyg från annan skola

Denna instruktion beskriver hur du som administratör manuellt för in betyg för elev som tidigare gått på annan skola.

- 1. Gå till Verktyg.
- 2. Klicka på "Användare" och sök fram aktuell elev.
- 3. När du elevens användaruppgifter, klicka då på listen "Inställningar för elev".

| Inställningar för Elev                        | /                        |               |             |                            |           |                                        | ~ |  |  |  |
|-----------------------------------------------|--------------------------|---------------|-------------|----------------------------|-----------|----------------------------------------|---|--|--|--|
| Alla<br>☑ <sub>Aktiv</sub>                    | Förskola<br>Förskolebarn |               | Grundskola  |                            |           | Gymnasium<br>Ej elev på gymnasieskolan |   |  |  |  |
| Alias                                         | JoAl                     | Startdatum    | 2019-08-14  | 4                          | Slutdatum | YYYY-MM-DD                             |   |  |  |  |
| Slutdatum för<br>interkommunal<br>fakturering | YYYY-MM-DD               | Justerat pris | Pris (om ej | listpris)                  |           |                                        |   |  |  |  |
| Vårdnadshavare                                |                          |               |             | Lägg till vårdnadshavare   | 9         |                                        |   |  |  |  |
| Berg, Per [Vårdnadshavare]                    |                          |               |             | Berg, Per [Vårdnadshavare] |           |                                        |   |  |  |  |
| Lågg till                                     |                          |               |             |                            |           |                                        |   |  |  |  |
| Inställningar                                 |                          |               |             |                            |           |                                        |   |  |  |  |
| Välj Inställning •                            |                          |               |             |                            |           |                                        |   |  |  |  |

4. Klicka därefter på ikonen med hänglåset.

(forts nästa sida)

Admin

Lärare Elev

VH

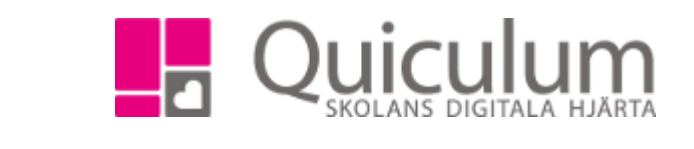

Nu visas en lista med alla de kurser eleven läser, samt de betyg som redan är satta.

Grundskola Gymnasium

Förskola/fritids

5. Klicka på "+" för det ämne du önskar registrera betyget från tidigare skola för. I vårt exempel väljer vi Engelska 6.

| Andersson, Sara    |                  |       |                 |   |           |      |       |            | 2 |
|--------------------|------------------|-------|-----------------|---|-----------|------|-------|------------|---|
| Kurs               | Datum            | Betyg | Betygsättare    |   | Slutbetyg | Låst | Aktiv | Anteckning |   |
| Engelska 5         |                  |       |                 |   |           |      |       |            |   |
|                    | 2017-12-22 00:00 | А     | Hansson, Joakim |   | Ja        | Ja   | Ja    |            | Ø |
| Engelska 6         |                  |       |                 | Œ |           |      |       |            |   |
| Engelska 7         |                  |       |                 | Ð |           |      |       |            |   |
| Filosofi 1         |                  |       |                 |   |           |      |       |            |   |
| Geografi 1         |                  |       |                 |   |           |      |       |            |   |
|                    | 2017-12-15 00:00 |       | Hansson, Joakim |   | Ja        | Ja   | Ja    |            | Ø |
| Historia 1b        |                  |       |                 | Ð |           |      |       |            |   |
| Historia 2a        |                  |       |                 |   |           |      |       |            |   |
| ldrott och hälsa 1 |                  |       |                 |   |           |      |       |            |   |
| Matematik 1b       |                  |       |                 |   |           |      |       |            |   |
|                    | 2018-01-09 00:00 |       | Hansson, Joakim |   | Ja        | Ja   | Ja    |            | Ø |
| Matematik 2b       |                  |       |                 |   |           |      |       |            |   |
| Matematik 3b       |                  |       |                 | Ð |           |      |       |            |   |

Nu visas denna ruta.

| Engelska 6 |       |                |           |      |       | AVBRYT SPARA    |
|------------|-------|----------------|-----------|------|-------|-----------------|
| Datum      | Betyg | Betygsättare   | Slutbetyg | Låst | Aktiv | Anteckning      |
| 2018-03-07 | С     | Lärare, Extern |           | ✓    | •     | Från Testskolan |
|            |       |                |           |      |       |                 |
|            |       |                |           |      |       |                 |

a) Fyll i det datum då elevens betyg sattes av tidigare skola. (OBS! Korrekt datum viktigt)

b) Fyll i betyget från tidigare skola

c) Välj en betygsättare. Eftersom du enbart har tillgång till lärare på din egen skola kan du välja Lärare, Extern (som i bilden ovan) eller dig själv som betygsättare.

d) Markera om det är ett slutbetyg, om betyget ska vara låst samt om det ska vara aktivt.

e) I anteckningar kan du skriva en kommentar, till exempel att du anges som betygsättare p g a överflyttat betyg.

6. När du fyllt i fälten, klicka på SPARA. Klart, betygen är nu synliga på elevens studieplan.

Alla exempelnamn i Quiculum är fiktiva.